## How to use NetTutor live tutoring

You've clicked on NetTutor from your My.SUNYOrange.edu page, and you've selected a subject from the list. You want to work with a live tutor, so what's next?

 To view the drop-in tutoring schedule for your selected subject, click on Drop-In Tutoring Hours on the top-left of the page.

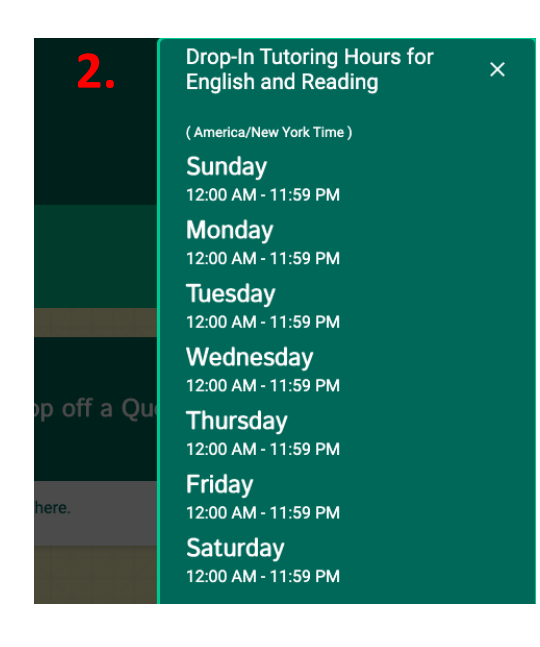

| Welcome, PREFERRED!         |                              | 8 PREFERRED            |
|-----------------------------|------------------------------|------------------------|
|                             |                              | Drop-In Tutoring Hours |
|                             |                              | Customer Support       |
| 1.                          |                              |                        |
|                             |                              |                        |
| ble. See the<br>toring.     | ? Drop off a Question        | n                      |
| e to view the live tutoring | Drop your question off here. |                        |
|                             | Kakakakaka                   |                        |

- 2. A pop-up window showing the times that a live tutor is available for your subject will open.
- If you're logged in when a tutor is available, click on Drop In and Meet with a Live Tutor. The next window will let you know

your wait time or it'll send you right to your tutor session.

The **B.** Drop in and Meet with a Live Tutor Wait for your turn to meet with a live tutor.

4. In your session you have a navigation pane on the left for you to add work to the whiteboard. You have a chat box on the bottom right to talk with your tutor.
NetTutor Live Tutorial

| ession Tools Keypad Fsize Fstyle Color Help 🔗 🍂 | PISCES <sup>™</sup> (⊗ 2) | × |
|-------------------------------------------------|---------------------------|---|
|                                                 | Users (2) 👋 🏺 🔮 W 🧬       |   |
|                                                 | Morgan V. 👋 🗸 🗸           |   |
| <b>4</b>                                        | PREFERRED Student1 🗸 🗸    |   |
| th                                              |                           |   |
|                                                 |                           |   |
|                                                 |                           |   |
|                                                 |                           |   |
| Navigation Pane                                 |                           |   |
|                                                 |                           |   |
|                                                 |                           |   |
|                                                 |                           |   |
| <u> </u>                                        |                           |   |
|                                                 |                           |   |
|                                                 |                           |   |
|                                                 |                           |   |
|                                                 |                           |   |
|                                                 |                           |   |
|                                                 |                           |   |
|                                                 |                           |   |
|                                                 |                           |   |
|                                                 |                           |   |
|                                                 |                           |   |
|                                                 |                           |   |
|                                                 |                           |   |
| Chat Box                                        | Type your message         |   |
|                                                 |                           |   |

**Pro-Tip:** NetTutor stores all recordings of your sessions in your subject locker! Just go back to the first screen (after you click on your subject) and click on **Your** *Subject* Locker.

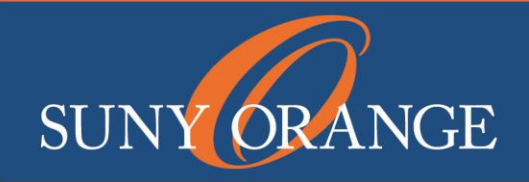

www.sunyorange.edu